# How to Send Files From your Personal Laptop to the Library Printer

## **PDF Files**

Sending a PDF file to the Library printer is easy. Simply use your CSS email account and send the PDF file as an attachment to the following address:

### lab-library@css.edu

Note: You must send the file from your CSS email account for this to work.

## **Word and Excel Files**

Go to webprint.css.edu and enter your COR username and password. After logging in, select "Web Print" from the menu on the left of the web page. Next, click "Submit a Job" on the right of the Web Print page.

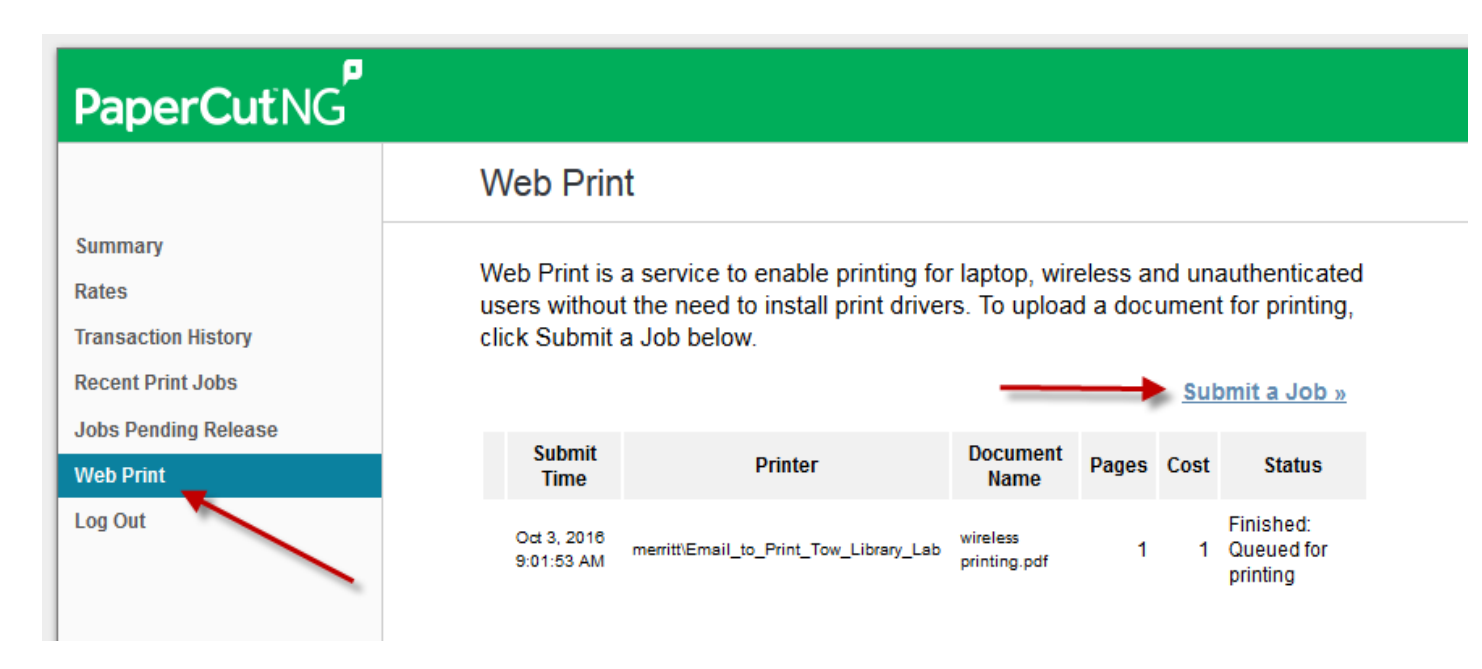

On the following page, select the Library printer from the list of options. (The printer name is merritt\Email\_to\_Print\_Tow\_Library\_Lab.) Next, click "Print Options and Account Selection":

1. Printer 2. Options 3. Upload Select a printer: Quick Find: Find Printer Location/Department Printer Name 🛓 Library main floor errittlemail\_to\_Print\_Tow\_Library\_Lab HSC Resource Room O merrittiWeb\_HSC\_Resource\_Room merritt\Web\_Lab\_24\_Hour Tower 14 Commons Lab in Science merritt/Web\_Lab\_Commons\_1 merritt/Web\_Lab\_Commons\_2 Commons Lab in Science Scanlon Lab merritt/Web\_Lab\_Scanlon « Back to Active Jobs 2. Print Options and Account Selection » Enter the number of copies you would like to have, then click on the option to Upload Documents:

Web Print

|                        | 1. Printer | 2. Options   | 3. Upload  |
|------------------------|------------|--------------|------------|
|                        |            |              |            |
| Options                |            |              |            |
| Copies: 1              |            |              |            |
|                        |            |              |            |
|                        |            |              |            |
|                        |            |              |            |
|                        |            |              |            |
| « 1. Printer Selection | -          | 3. Upload Do | ocuments » |

Web Print

Use the "Upload from Computer" button to select a file for printing. Next, click "Upload & Complete" to send the print job.

|                                                                        | 1. Printer |
|------------------------------------------------------------------------|------------|
|                                                                        |            |
| ct documents to upload and print                                       |            |
|                                                                        |            |
|                                                                        |            |
| ng mar na                                                              |            |
|                                                                        |            |
| Upload from computer                                                   |            |
| he following file types are allowed:                                   |            |
| Application / File Type File Extension(s)                              |            |
| PDF pdf                                                                |            |
| Picture Files bmp, dib, gif, jfif, jif, jpe, jpeg, jpg, png, tif, tiff |            |
|                                                                        |            |
| # 2. Print Options                                                     |            |

PLEASE NOTE: At this point you can only print PDF, Word and Excel documents via Web Print. If you are working with another file format, you might try converting it to PDF before printing.

#### Web Print